## WEBMASTER Sign Up Form Instructions

Go to :<u>https://drive.google.com/drive/my-drive</u> LOG on to your Google account.

NEW > MORE > Google Forms:

| Google                                           | Search Drive                 |            |  |  |  |  |
|--------------------------------------------------|------------------------------|------------|--|--|--|--|
| 🝐 Drive                                          | My Drive 👻                   | My Drive 👻 |  |  |  |  |
| NEW                                              | Name                         | Owner      |  |  |  |  |
| Folder                                           | gle Photos                   | me         |  |  |  |  |
| File upload                                      | l War                        | me         |  |  |  |  |
| 📕 Google Doc                                     | kpacking                     | me         |  |  |  |  |
| <ul><li>Google She</li><li>Google Slid</li></ul> | pets<br>ope '12 Photos<br>es | me         |  |  |  |  |
| More                                             | > Google Forms               | me         |  |  |  |  |
|                                                  | 🔳 Jes 🔽 Google Drawings      | me         |  |  |  |  |
|                                                  | Jas Google My Maps           | me         |  |  |  |  |
|                                                  | H Connect more apps          | me         |  |  |  |  |
|                                                  |                              |            |  |  |  |  |

| Form Settings       |                                              |
|---------------------|----------------------------------------------|
| Show progress ba    | ar at the bottom of form pages               |
| Only allow one re   | sponse per person (requires login) ?         |
| Shuffle question of | order ?                                      |
|                     |                                              |
| 101051              |                                              |
|                     |                                              |
| <b>[GIVE THE</b>    | FORM A NAME HERE]                            |
| •                   |                                              |
| Form Description    |                                              |
|                     |                                              |
| Question Title      | Name of Scout Attending?                     |
| Help Text           | Turns the norms of the execut attending here |
| neip lext           | Type the name of the scout attending here.   |
| Question Type       | Text -                                       |
|                     |                                              |
| Their answer        |                                              |
| Advanced setting    | 19                                           |
|                     |                                              |
| Done                | Required question                            |
|                     |                                              |
|                     |                                              |
| Name of Adult Atte  | ending?                                      |
|                     | ig, piease enter here.                       |
|                     |                                              |
|                     |                                              |
| Any Additional Co   | mments?                                      |
| If you have any com | iments, please enter here.                   |
|                     |                                              |
|                     |                                              |
|                     |                                              |
| Add item 👻          |                                              |
|                     |                                              |

Add question for the form, like the example below:

Click on VIEW RESPONSES button.

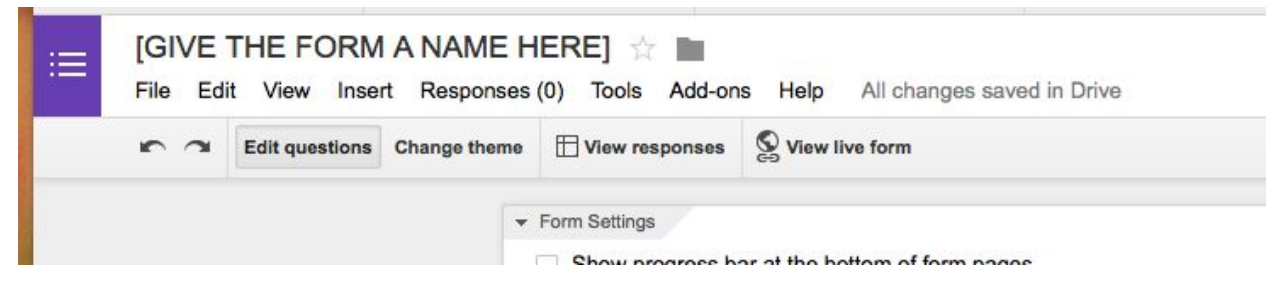

## CLICK SHARE BUTTON

|       | GIVE THE FOR      | n@gmail.com 👻           |                          |                          |                     |
|-------|-------------------|-------------------------|--------------------------|--------------------------|---------------------|
|       | File Edit View In | sert Format Data Too    | elp Comments             | â Share                  |                     |
|       | er - 7 - 4        | % .0 .00 123 - Aria     | il - 10 -                | B Z -5 A - More          | Private     to only |
| $f_X$ | Timestamp         | me                      |                          |                          |                     |
|       | A                 | В                       | С                        | D                        | E                   |
| 1     | Timestamp         | Name of Scout Attending | Name of Adult Attending? | Any Additional Comments? |                     |
| 2     |                   |                         |                          |                          |                     |
| 3     |                   |                         |                          |                          |                     |

## Add <a href="mailto:scoutsteven@gmail.com">scoutsteven@gmail.com</a> and <a href="mailto:jonchrissterling@att.net">jonchrissterling@att.net</a>

| 👗 Steve Reed 🗙 📓 Chrissy Sterling 🗙             | / Can edit |
|-------------------------------------------------|------------|
| Add more people                                 |            |
| scoutsteven@gmail.com; jonchrissterling@att.net |            |

Go back to your FORM you created and go to FILE > EMBED

| Add collaborators                                                 | hange theme                                                                       | View responses | S View live form |  |
|-------------------------------------------------------------------|-----------------------------------------------------------------------------------|----------------|------------------|--|
| Send form                                                         | rm Settings                                                                       |                |                  |  |
| New ►                                                             | Show progress bar at the bottom of form pages                                     |                |                  |  |
| Open #O                                                           | Only allow one response per person (requires login) ?<br>Shuffle question order ? |                |                  |  |
| Rename                                                            |                                                                                   |                |                  |  |
| Make a copy                                                       |                                                                                   |                |                  |  |
| E Maria da Galidara                                               | 1 of 1                                                                            |                |                  |  |
| Move to folder                                                    |                                                                                   |                |                  |  |
| Move to folder                                                    | GIVE TH                                                                           |                | NAME HERE]       |  |
| Move to folder  Move to trash  Download as                        | GIVE TH                                                                           |                | NAME HERE]       |  |
| Move to folder  Move to folder  Move to trash  Download as  Embed | GIVE TH                                                                           |                | NAME HERE]       |  |

Change the Custom Size WIDTH to 500 pixels.

| <iframe src="ht</th> <th>ttps://docs.g</th> <th>google.com/forms/d/</th> <th>1bRizq25-ZNBe</th> <th>gKVTx9bOn-y-</th> <th>K5Kx2K</th> | ttps://docs.g | google.com/forms/d/ | 1bRizq25-ZNBe | gKVTx9bOn-y- | K5Kx2K |
|----------------------------------------------------------------------------------------------------|---------------|---------------------|---------------|--------------|--------|
| Custom size                                                                                                    |               |                     |               |              |        |
| Width (in pixels)                                                                                                    | 500           | Height (in pixe     | ls) 500       |              |        |

Copy the <iframe src="htt..... link.

Log on to the Wordpress link (See Workpress Instructions for creating a blog post))

Navigate to create a new posting

CLICK TEXT tab at top of blog post.

PASTE the <iframe src=htt... link into the body of the post.

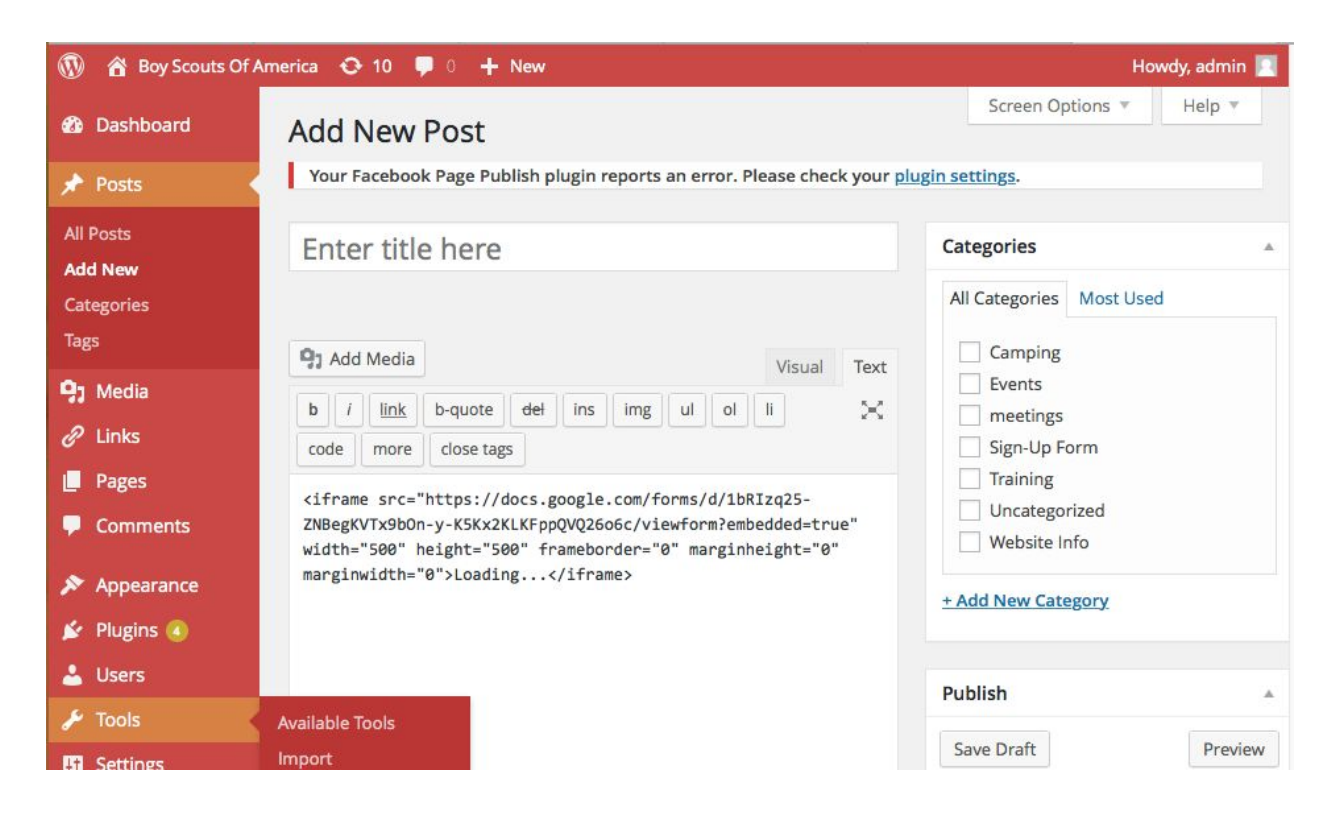

ENTER a title for the blog post.

## CLICK VISUAL tab at top of blog post.

| 🚯 📸 Boy Scouts Of Am                                                                              | nerica 📀 10 📮 0 🕂 New                                                                                                    | Howdy, admin 📃                                                                                                    |
|---------------------------------------------------------------------------------------------------|----------------------------------------------------------------------------------------------------|----------------------------------------------------------------------------------------------------|
| <ul><li>֎ Dashboard</li><li>★ Posts</li></ul>                                                     | P: Add Media         Visual         Text           B         I         ABC         Ξ         66         -         Ξ         Ξ         0         22         X | Camping<br>Events<br>meetings                                                                                                    |
| All Posts<br>Add New<br>Categories<br>Tags                                                        | Paragraph ・ U 三 A ・ D ク Ω 準 手 う ぐ<br>②<br>[TYPE a paragraph of text HERE]                                                                                    | Sign-Up Form Training Uncategorized Website Info + Add New Category                                                                                            |
| <ul> <li>Media</li> <li>Links</li> <li>Pages</li> <li>Comments</li> </ul>                         | [Add picture HERE is possible]<br>The grey box below is your iframe form that you created and<br>added to this blog post.                                    | Publish A<br>Save Draft Preview                                                                                                    |
| <ul> <li>Appearance</li> <li>Plugins (</li> <li>Users</li> <li>Tools</li> <li>Settings</li> </ul> |                                                                                                    | <ul> <li>Status: Drart Edit</li> <li>Visibility: Public Edit</li> <li>Publish immediately Edit</li> <li>Publish to Facebook </li> <li>Move to Trash</li> </ul> |
| <ul> <li>Settings</li> <li>Twitter Tweets</li> <li>Collapse menu</li> </ul>                       | EF B                                                                                                    | Featured Image     ▲       Set featured image     ▲       Format     ▲                                                                                         |

You should type a paragraph above the grey box along with adding a photo or picture.

If you preview the post, you will not see the form, but it shows when you publish the post.

PUBLISH the new Sign-Up form posting in the website.